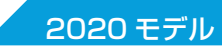

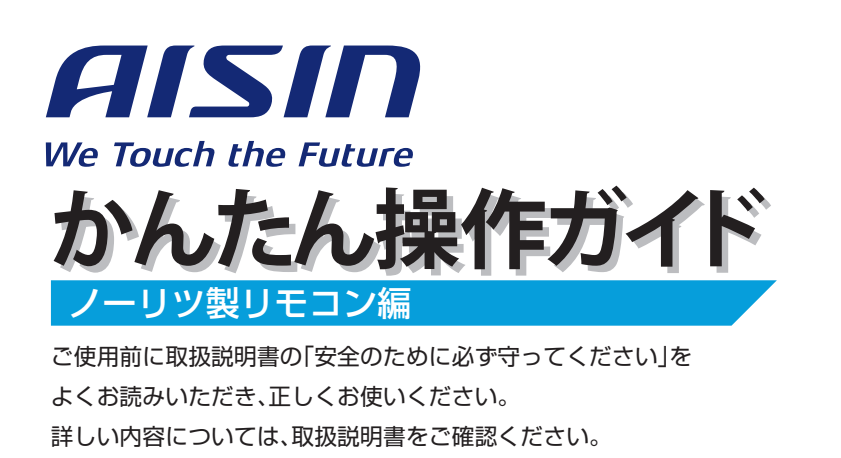

### 各部の名称とはたらき

### 発電について

- 1 発電をする
- 2 発電を停止する

### 2 停電時発電継続について

- (停電時発電継続仕様の場合)
- 1 停電時に電気を使う
- 2 発電電力を上げる
- 3 自動で停電に備える
- 4 手動で停電に備える
- 5 発電停止予定を変更する

### B 無線 LAN 機能について

- 1 無線 LAN ルーターに接続する
- 2 停電時自立発電継続サポートを有効にする
- 3 スマートスピーカーに接続する

### 4 給湯について

- 1 お湯を使う
- 2 おふろを沸かす

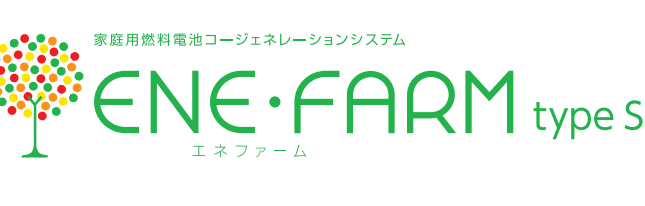

|    |          |                                                      | 熱源機          | リモコン                            |                         |  |
|----|----------|------------------------------------------------------|--------------|---------------------------------|-------------------------|--|
|    | 燃料電池ユニット | 台所リモコン                                               |              | 浴室リモコン                          |                         |  |
| 西도 | 望む       | FCCS07C1NJ<br>FCCS07C1NH<br>FCCS07C1PJ<br>FCCS07C1PH | ノーリツ製<br>熱源機 | RC-F156MW-FCN<br>RC-F156MPW-FCN | RC-F156SE<br>RC-F156SPE |  |

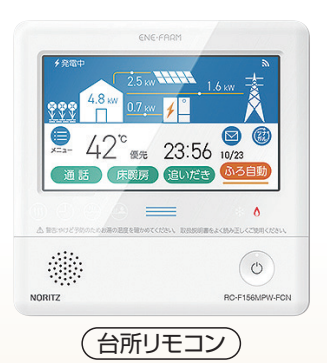

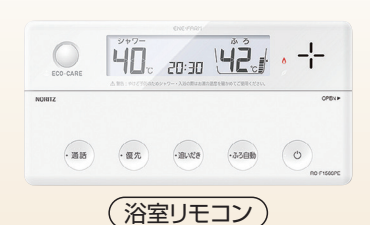

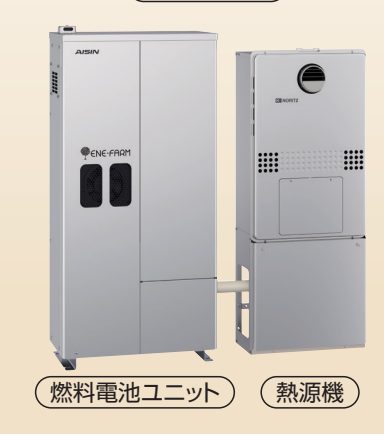

### 知っておきたいエネファーム type S の特性 (参考)

●本商品は、ご家庭の電気使用量に合わせて 24 時間連続で発電し、発電時の熱はタンクにお湯として貯めます<sup>※1</sup>。
 ●タンクに貯めたお湯は、燃料電池ユニットのなかで水と混ぜ、約 20 ~ 30℃程度のぬるま湯の形で熱源機に給水します。
 ●給湯設定温度に対する湯温の不足については、熱源機の燃焼により補います。
 ※1 タンクがお湯で満タンになると、ラジェータで放熱しながら発電を継続します。

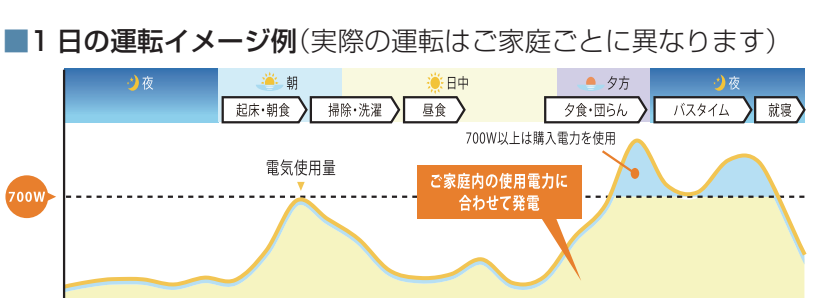

#### ■発電サイクルについて

26日間連続して発電する毎に、ガスマイコンメーターの 保安機能を正常に動作させるために、24時間以上発電を 停止します。

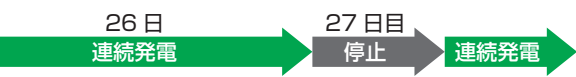

# 各部の名称とはたらき

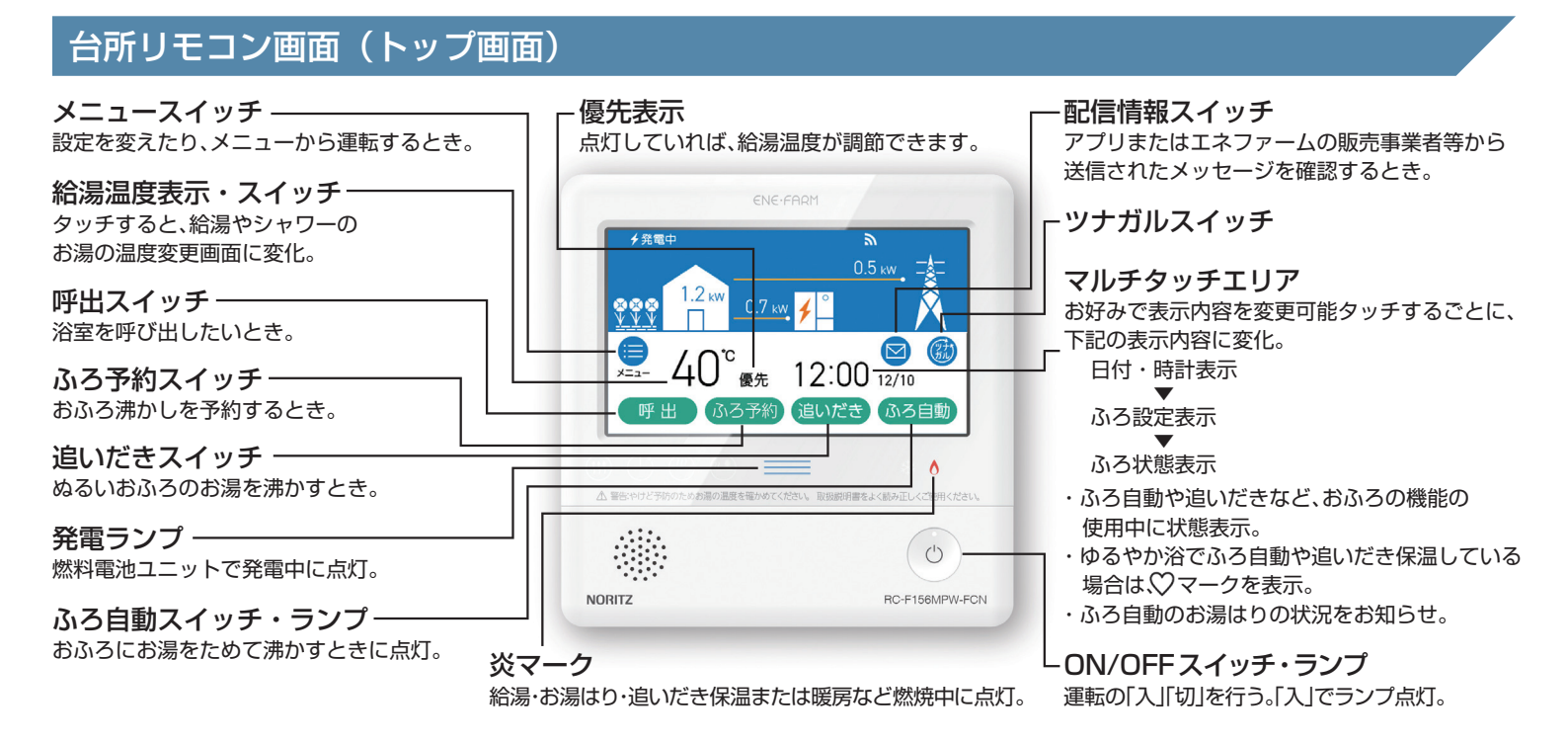

### 台所リモコン画面(発電操作に関わる画面)

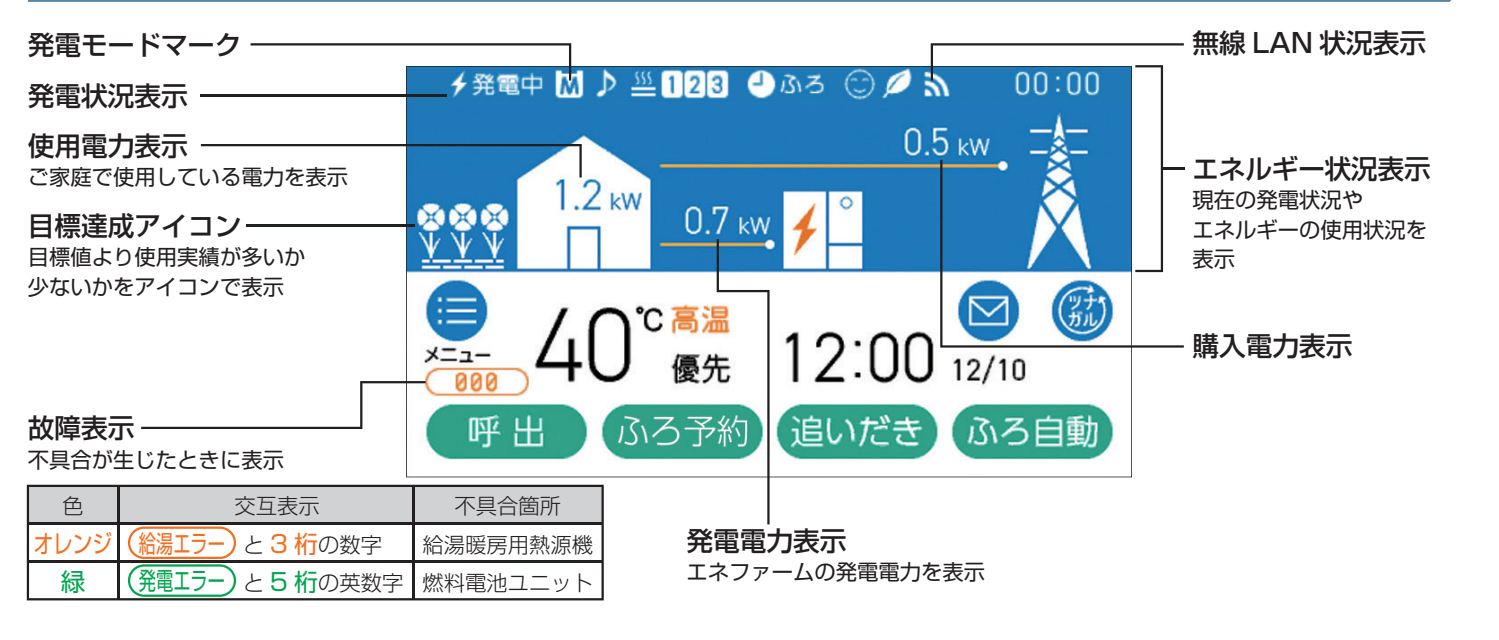

#### 発電状況表示の見方(主なもの)

|                                   | チ発電中                 |                                                | 4 | ∮発電中      |                                |  |
|-----------------------------------|----------------------|------------------------------------------------|---|-----------|--------------------------------|--|
|                                   | 表示                   | 状態                                             |   | 表示        | 状態                             |  |
|                                   | ∳(点灯)                | 発電しています                                        |   | 発電中       | 発電しています                        |  |
|                                   | ∳(点滅)                | 起動中(発電準備中)です                                   |   | 起動中       | 起動中(発電準備中)です                   |  |
|                                   | 4-4                  | 発電信止の動作中です                                     |   | 停止中       | 発電停止の動作中です                     |  |
|                                   | (交互表示)               | 光电停止の動作中で9                                     |   | (表示なし)    | 燃料電池ユニットは停止しています               |  |
|                                   | <b>↓→↓</b><br>(交互表示) | (電気使用量が少ない状態が続いたため)<br>発電停止の動作中です <sup>※</sup> |   | 発電禁止      | 発電を強制的に禁止しています<br>(P110「発電禁止」) |  |
|                                   | ↓(点灯)                | (電気使用量が少ない状態が続いたため)<br>燃料電池ユニットは停止中です※         |   | 発電×       | 燃料電池ユニットが使用できない場合に<br>表示します    |  |
|                                   | (表示なし)               | 燃料電池ユニットは停止しています                               |   | 111       | 機器の保護のため、燃料電池ユニットの             |  |
|                                   | ※電気使用量               | 記気使用量が少ない状態が続くと、発電が停止する<br>ロノリ抑制 出力を抑えています     |   | 出力を抑えています |                                |  |
|                                   | しくみになっています。(P108)    |                                                |   | 不在停止      | 発電を停止しています(P109「不在停止」)         |  |
| ※ 上記の「「〇〇〇」は和海城防田部城城政政武明宣を参照ください。 |                      |                                                |   |           |                                |  |

| 発電中 + 📈 | 1日に数回約6分間、<br>発電能力を制限しています。                    |  |
|---------|------------------------------------------------|--|
| あ のみ    | ガスマイコンメーターの<br>保安機能を正常に作動させるため、<br>発電を停止しています。 |  |

#### ■停電時発電継続仕様の場合

| 状 態                                |
|------------------------------------|
| 停電時発電継続運転<br>しています                 |
| 高出力モード(P92)で<br>停電時発電継続運転<br>しています |
|                                    |
|                                    |

# 発電について

## 1 発電をする

リモコン画面の左上に「発電中」と表示されていない場合、エネファームは発電を行っていません。

リモコン画面表示に従って、発電開始操作を行います。

※リモコン画面左上に「発電×」と表示されている場合は、販売店、メンテナンス店またはガス事業者にご連絡ください。

### リモコン画面に「発電禁止」と表示されている場合

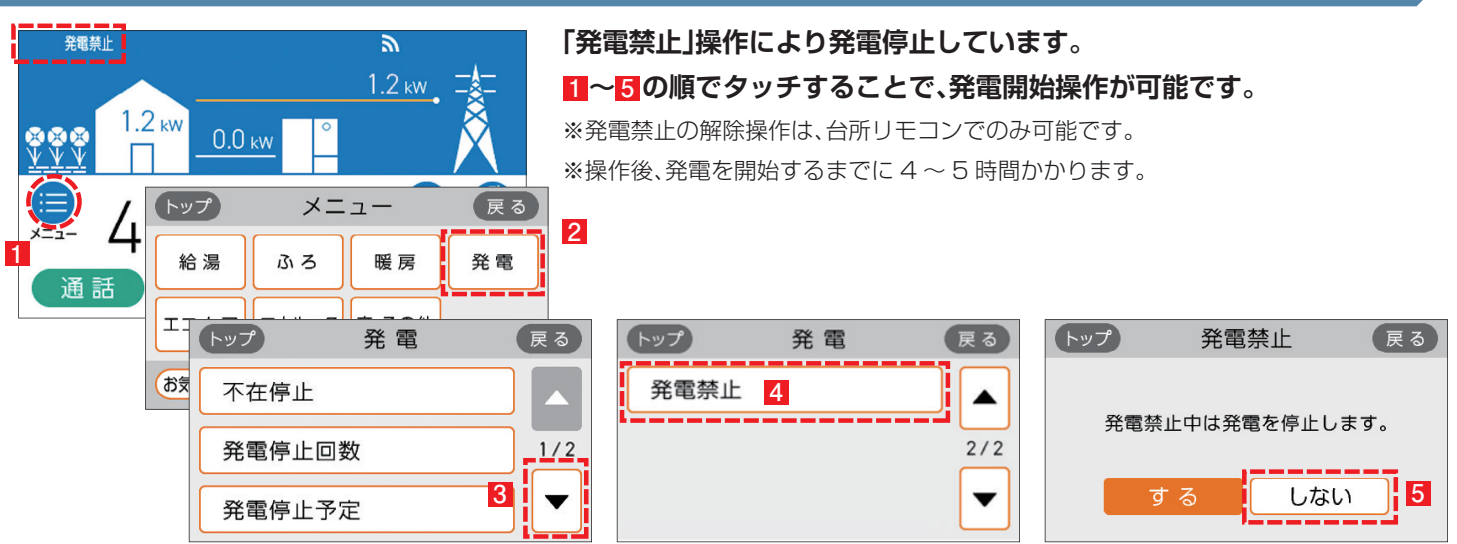

### リモコン画面に 🕅 が表示されている場合

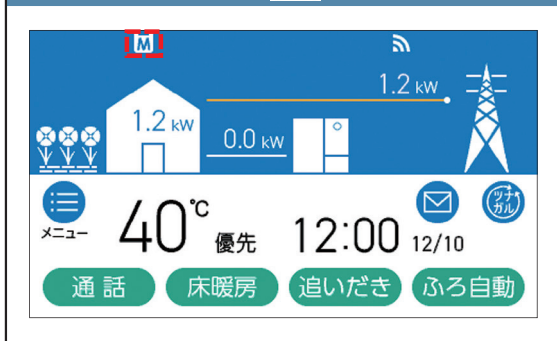

#### ガスマイコンメーターの保安機能を正常に作動させるために お昼頃より発電を停止しています。

この表示が出たら、午後4時から午後1時までの間にガス機器(給湯、床暖房 など)を連続で70分間以上ご使用停止してください。停止が確認された場合※、 お昼頃より自動的に起動(発電準備)を開始します。

※24 時間経過してもガス機器のご使用が続いた場合、M に加えてリモコンに 「01900」を表示し、発電停止を継続します。この場合、再び発電ができる状態に戻す ためには、ガス機器のご使用を70分以上お控えいただく(時間帯に制約はありません) 必要があります。

#### リモコン画面に 🔱 が表示されている場合

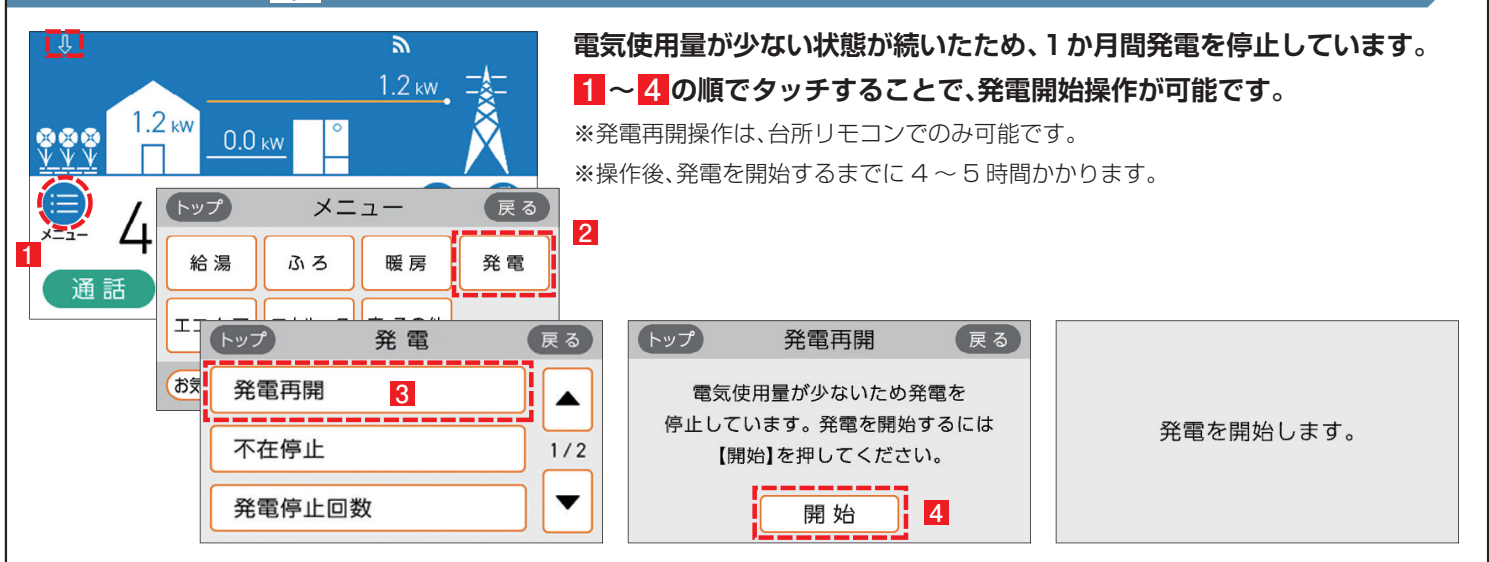

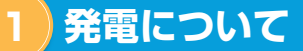

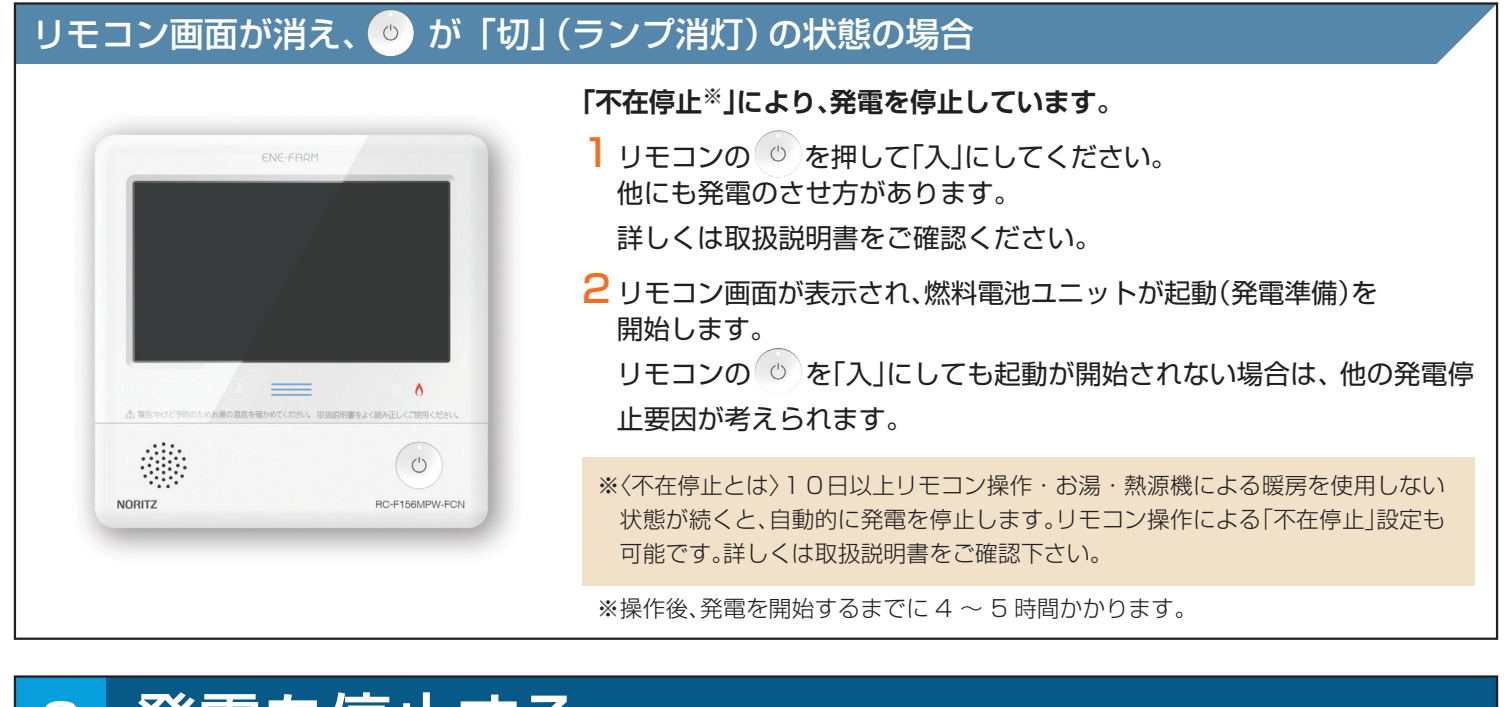

## 2 発電を停止する

機器の耐久性維持のため、発電停止のご使用は 10 回/年までを目安とし、 10 日以上不在にされる場合にご使用ください。

### 10日以上外出するなど、しばらく発電を停止したい場合

「不在停止」設定を行ってください。詳しくは燃料電池ユニット取扱説明書をご確認ください。

#### 強制的に発電を停止したい場合

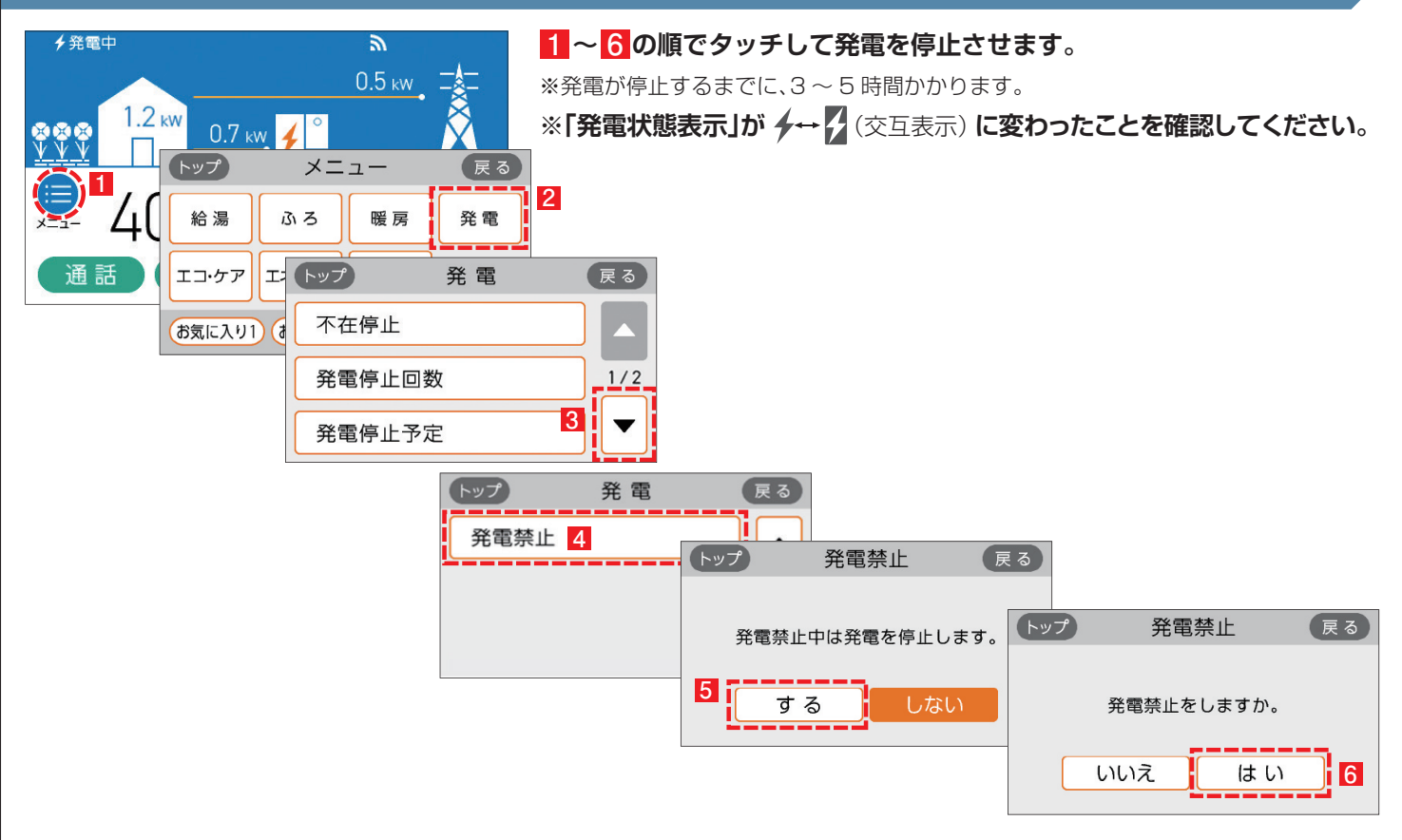

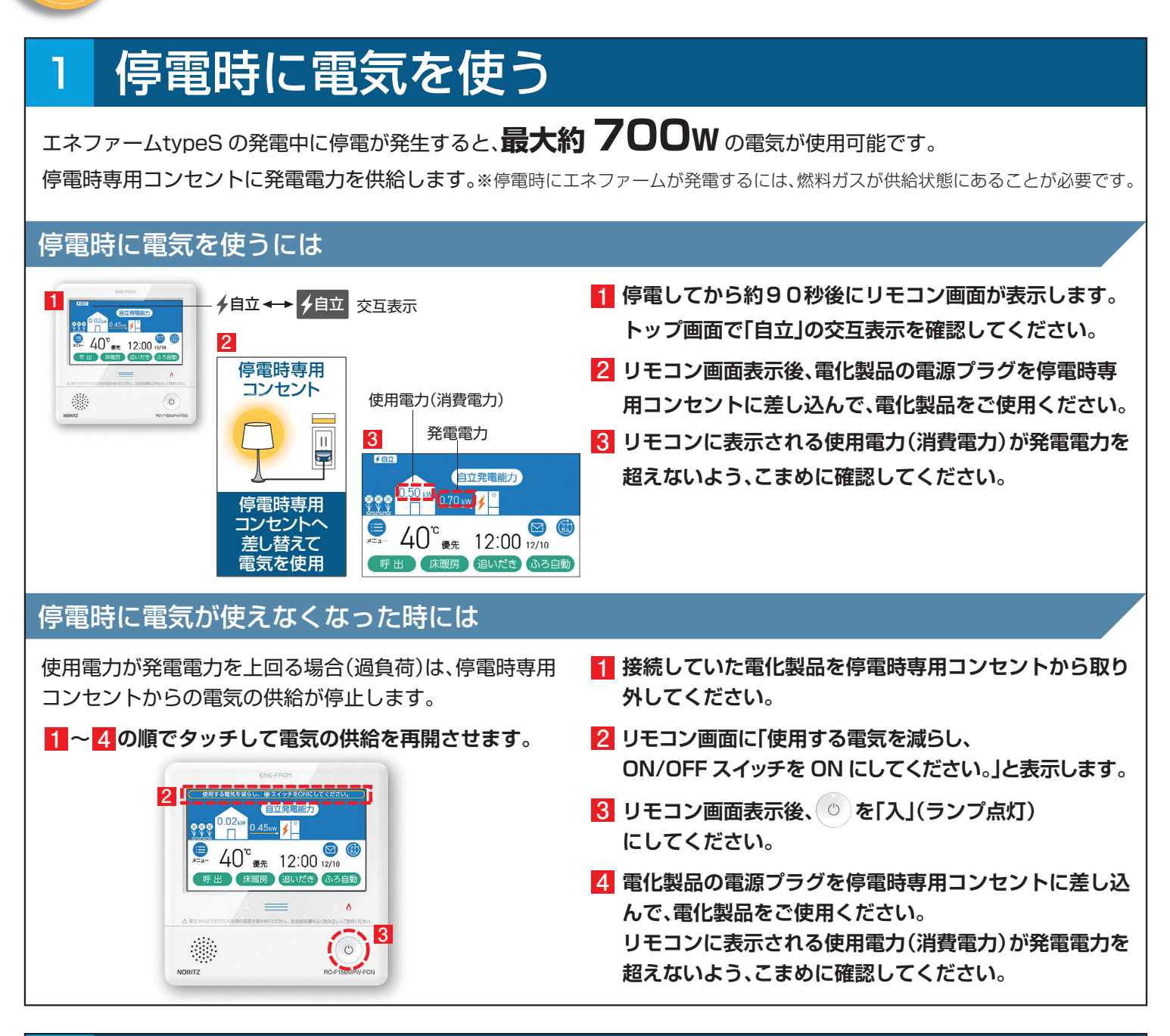

## 2 発電電力を上げる

#### 発電電力が下がっていたら(電力を上げたい)

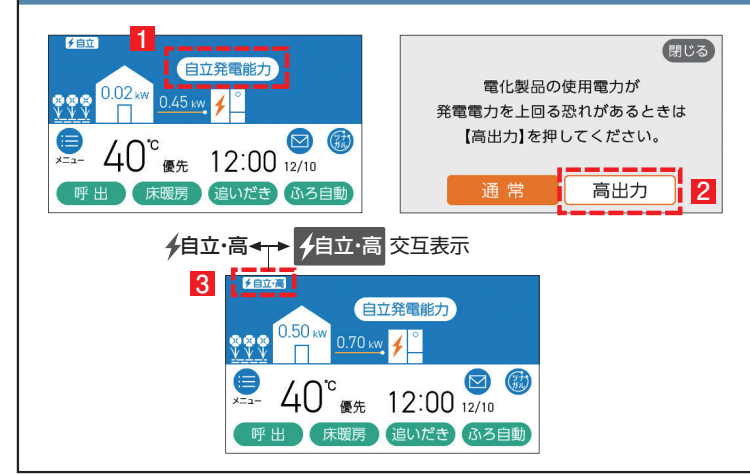

使用電力が少ない状態がしばらく続くと発電電力を下げる 場合があります。使用電力の大きい電化製品を使用される ときは、以下の手順により発電出力を最大約700Wまで 上げることができます。

(機器の状態により出力をあげられない場合は操作できません)

- 1 「自立発電能力」をタッチします。
- 2 「高出力」をタッチします。
- 3 発電状態表示(左上)が「自立・高」に変わります。 発電電力が上がったことを確認して、電化製品を 停電時専用コンセントに接続してください。

# 3 自動で停電に備える

停電時自立発電継続サポートを有効化することで台風による停電が予測される場合に自動で発電停止予定を調整し、 自立発電をサポートします。発電停止予定を調整するためには、燃料ガスと系統電力が供給されていること、およびリモコンと 無線 LAN ルーターが接続されていることが必要となります。自動で停電に備える方法は 10 ページを参照してください。 インターネット接続とエネファームアプリIIのインストール、停電時自立発電継続サポートへの申込が必要です。

### 4 手動で停電に備える

手動で停電に備える場合は停電予定日の 2 日以上前に以下の確認・作業を行ってください。 次のようなときは発電停止予定を確認し、必要に応じて 7 ページの発電停止予定を変更するを行ってください。

●台風などによる停電が予想されるとき

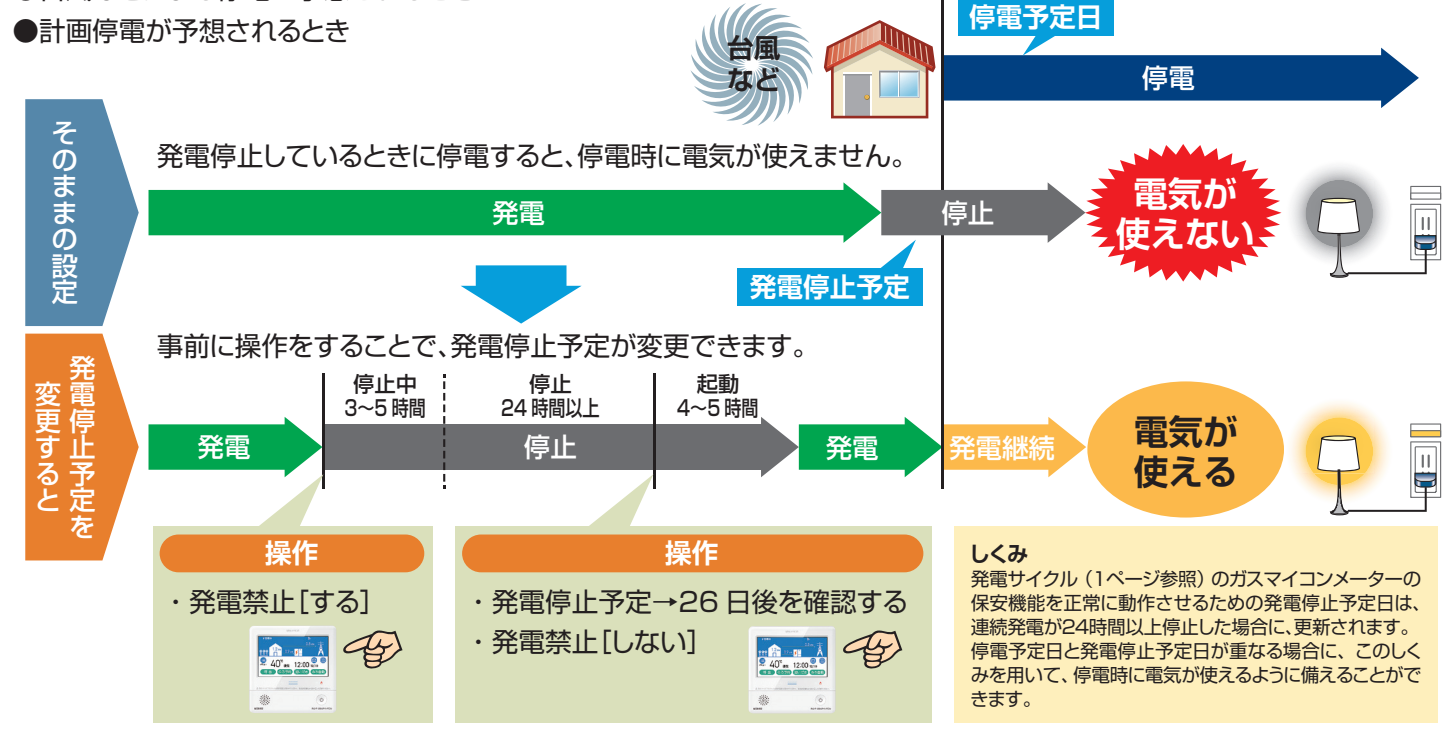

#### 次の発電停止予定を確認するには

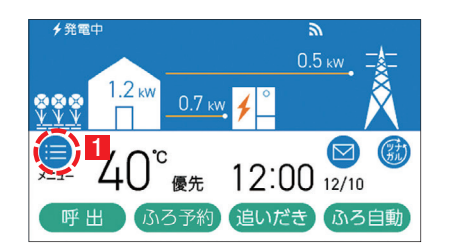

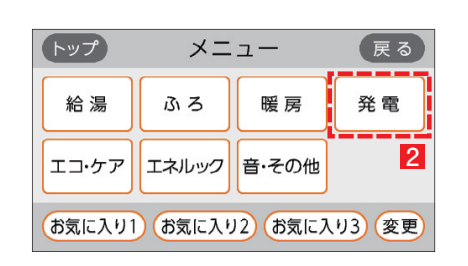

1 ~ 3 の順でタッチして「発電停止予定」を表示します。

4 表示した日とその後の日が、停電予定日と重なっているかどうか確認します。
例)発電停止予定が「7日後」となっていた場合、7日後、

8日後が停電予定日と重なっているかを確認します。

- ・停電予定日と重なっている場合⇒7ページの操作を行ってください。
- ・停電予定日と重なっていない場合⇒このままで OK です。

|   | トップ  | 発電 | 戻る  |
|---|------|----|-----|
|   | 不在停止 |    |     |
|   | 発電停止 | 回数 | 1/2 |
| 3 | 発電停止 | 予定 |     |

| トップ                           | 発電停止予知 | さ 戻る |  |
|-------------------------------|--------|------|--|
|                               | 4 7 ⊧  | ]後   |  |
| マイコンメーター誤警報防止のため<br>発電を停止します。 |        |      |  |

### 5 発電停止予定を変更する

### 発電を停止させて発電停止予定を変更するには

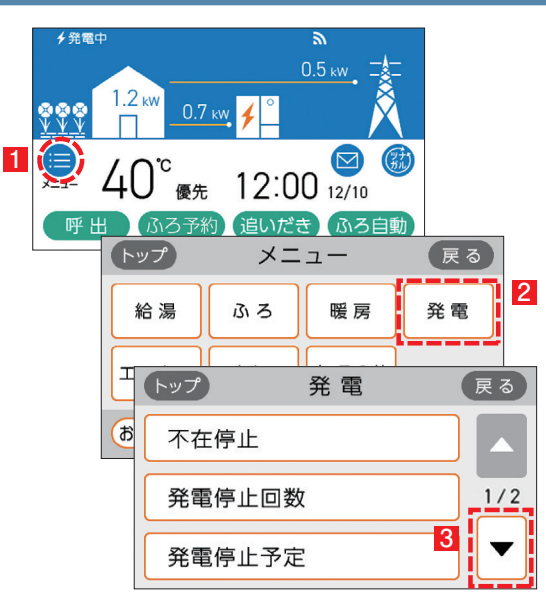

発電禁止操作を行い、発電を停止します。 ※操作後、発電停止までに3~5時間かかります。

#### 1 ~ 6 の順でタッチして発電を停止します。

※発電状態表示が「発電禁止」になったことを確認してください。

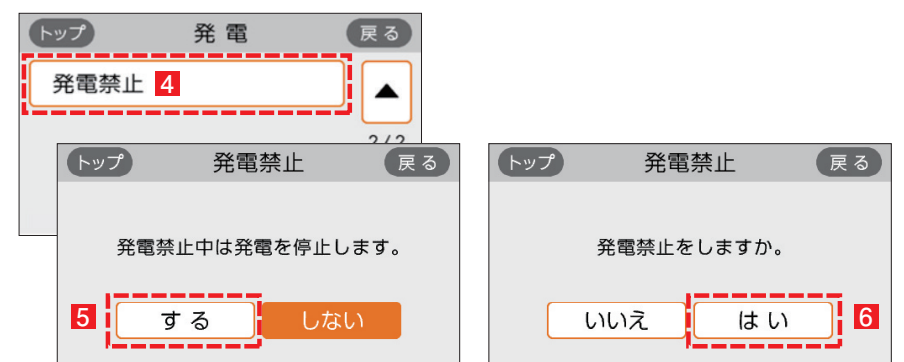

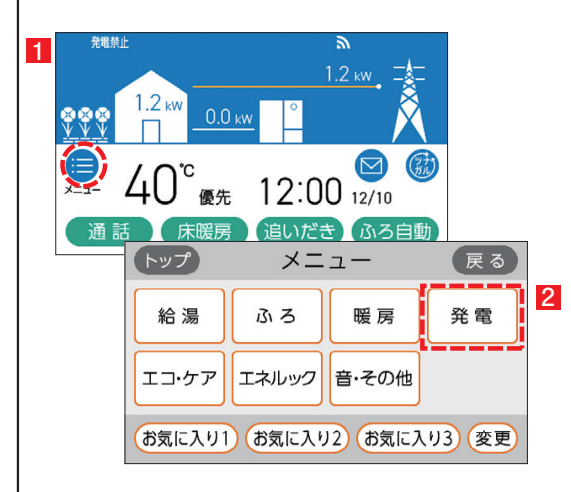

2 発電停止後 24 時間以上経過した後、「発電停止予定」が「26 日後」に なっていることを確認します。

#### 1 ~ 3 の順でタッチして「発電停止予定」を表示します。

3 発電を再開する。

※「26日後」になっていない場合は、しばらく待ってから再度確認してください。

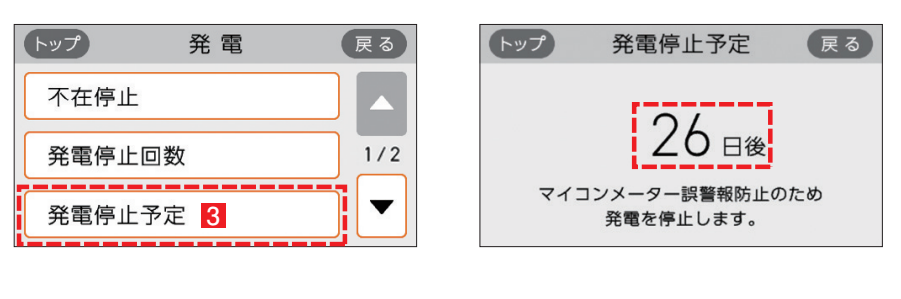

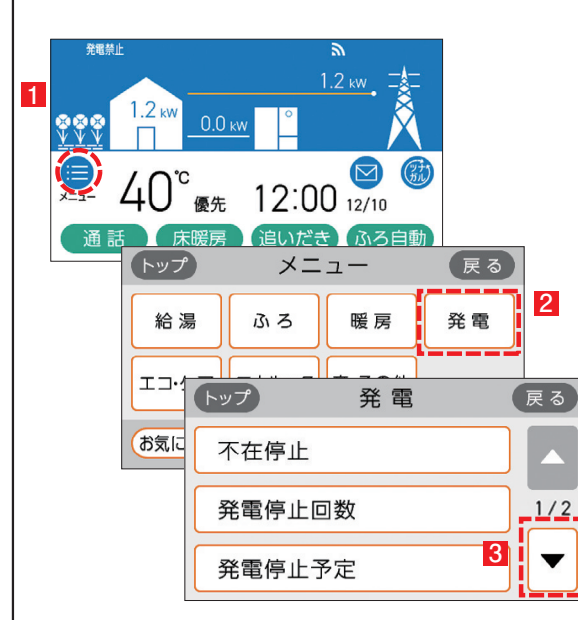

 トップ
 発電
 戻る

 発電禁止
 ▲

 発電禁止
 ▲

 2/2
 ▼

 する
 しない

~ 5 の順でタッチして発電を再開させます。
 ※操作後、発電を再開するまでに 4 ~ 5 時間かかります。

戻る

5

# **無線 LAN 機能について**

動画での説明は こちら

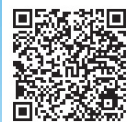

aisin.com/ip/ product/energy/ cogene/enefarm/ garally/

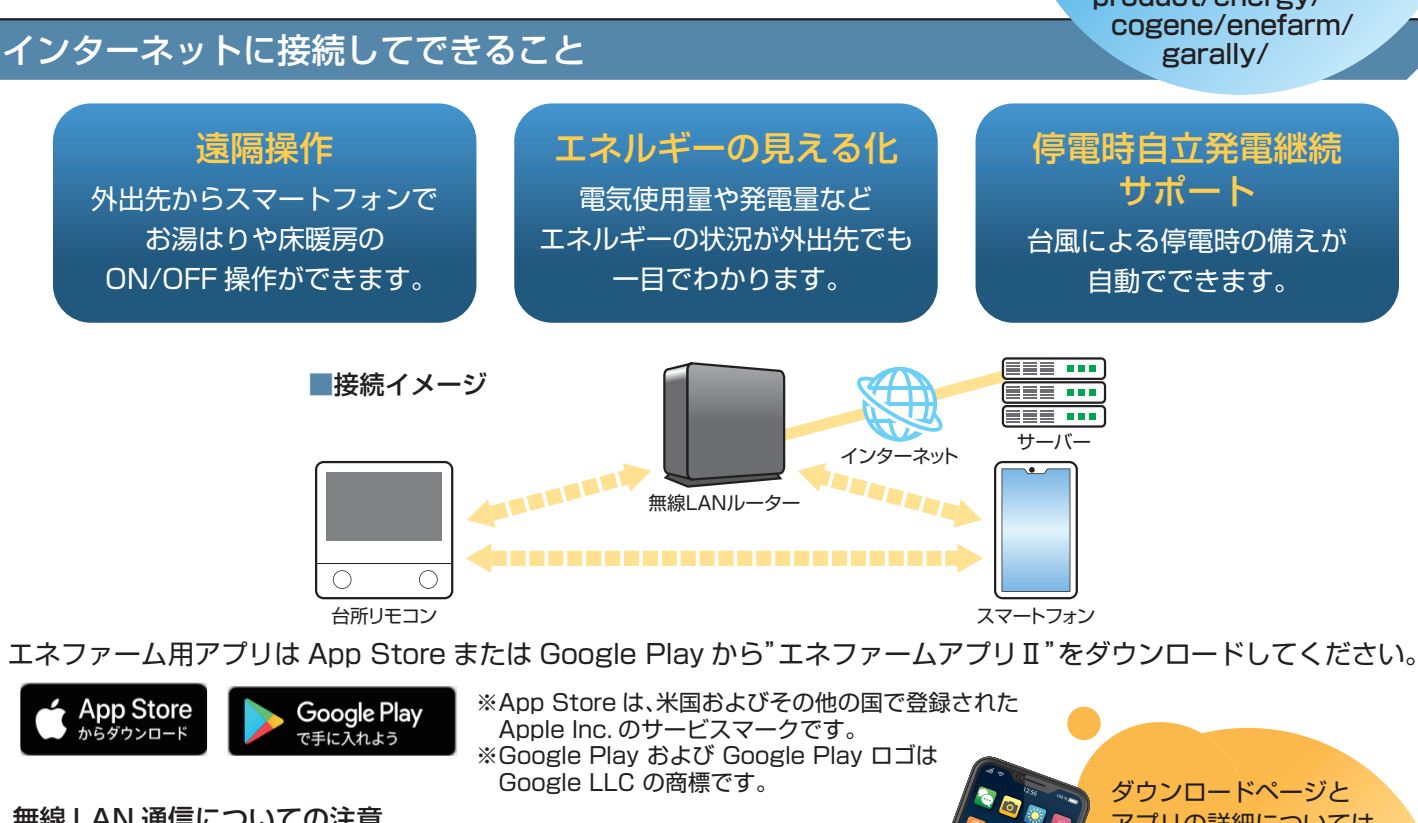

無線 LAN 通信についての注意

※サービスのご利用には常時接続のインターネット環境と無線 LAN 環境が必要です。 (モバイルルーターやテザリング等ではご利用いただけません)

※インターネット環境・無線 LAN 環境・スマートフォンはお客さまでご準備ください。 ※通信規格:IEEE802.11b/g/n、使用周波数:2.4GHz、暗号化方式:WPA2/WPA、 DHCP サーバー搭載の無線 LAN ルーターに接続してください。

※ご使用のルーター、スマートフォン、通信環境によっては本サービスをご利用できない 場合があります。

※インターネット、スマートフォンのご利用に関わる料金はお客さまのご負担となります。 ※自動接続設定用のプッシュボタンがあることをご確認ください。プッシュボタンがない、

もしくはわからない場合の接続方法についてはリモコンの取扱説明書をご覧ください。

ダウンロードページと アプリの詳細については こちら

VN 2 2 🔊 🔊

80

iot-gas.jp/manual/ enefarmapp20/n/

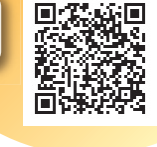

### 無線 LAN ルーターに接続する

#### 以下の①,②の順に接続を行ってください。

### ①台所リモコンと無線 LAN ルーターを接続する(簡単接続)

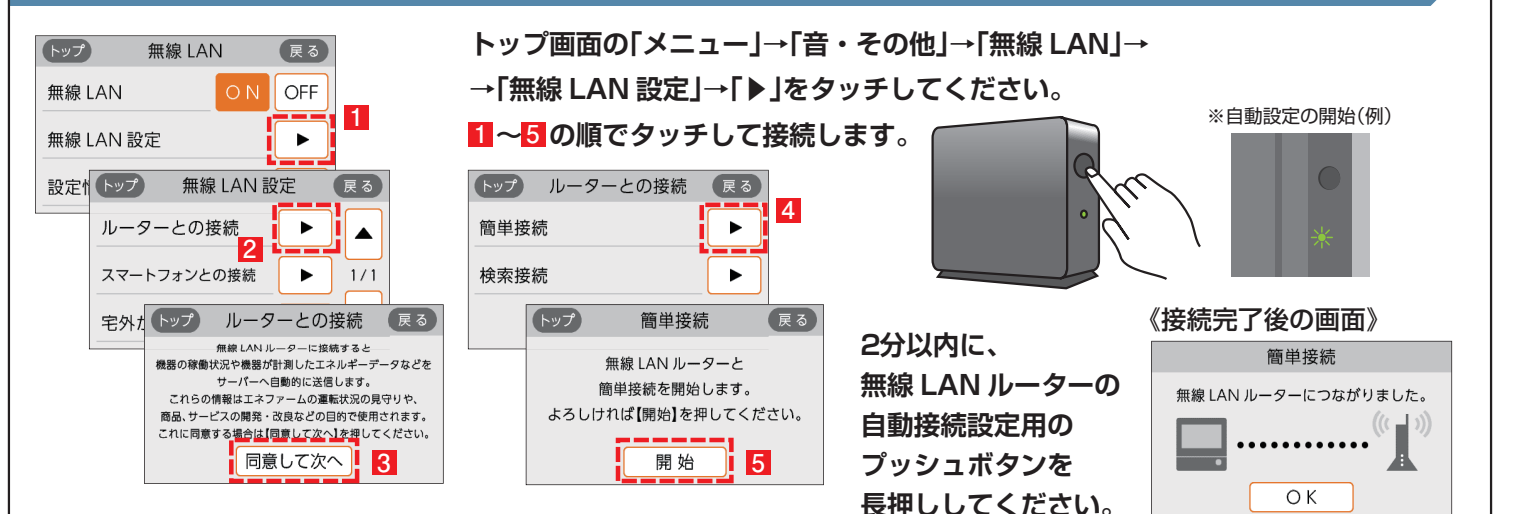

I

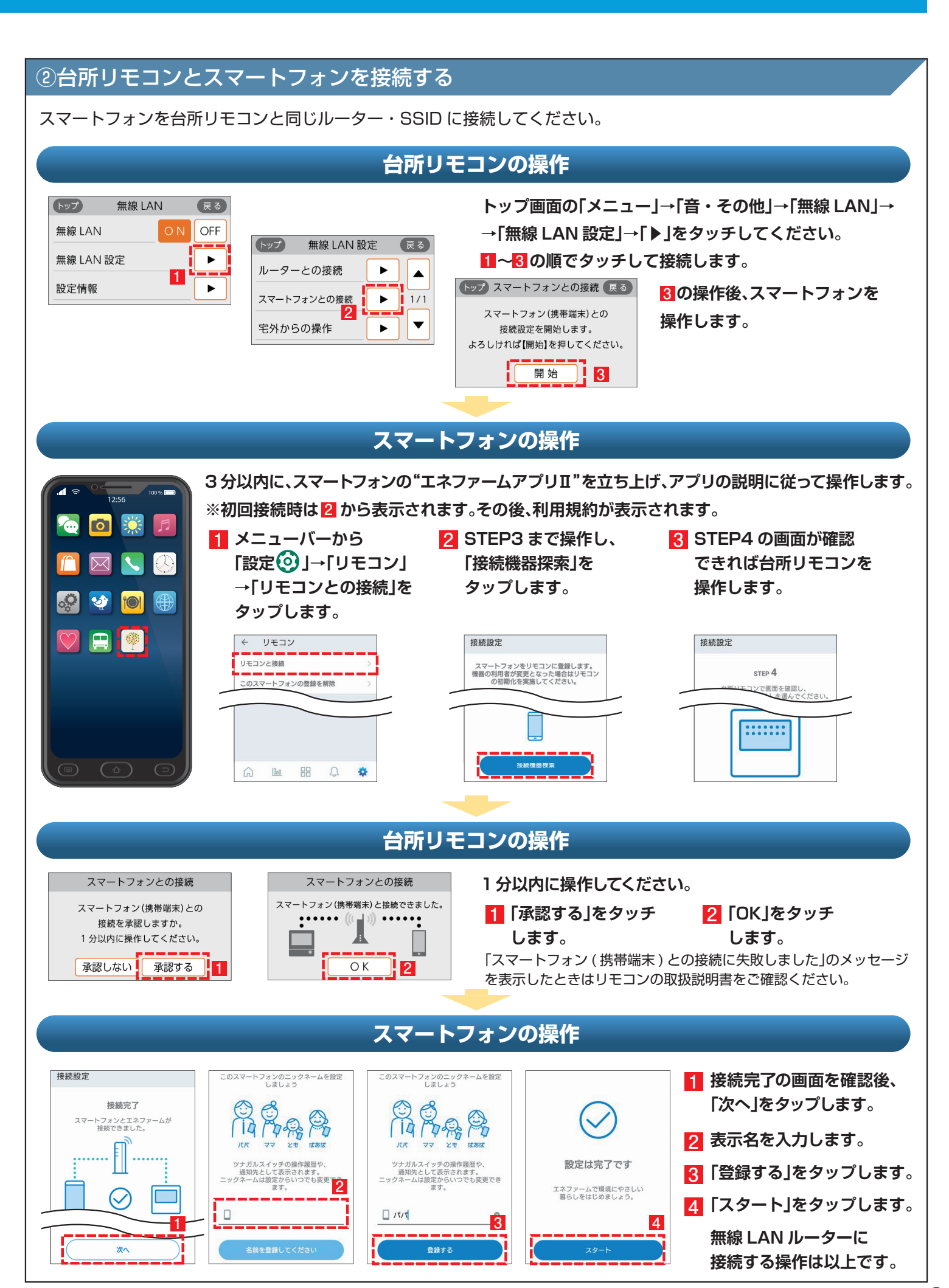

# 2 停電時自立発電継続サポートを有効にする

台風による停電が予測される場合に、自動で発電停止日(発電停止予定)を調整し、自立発電をサポートするサービスです。 気象予測データを活用して、台風接近と被災の大きさから停電を予測します。

エネファームアプリIIから停電時自立発電継続サポートを申込む (有効にする) ことができます。 ホームページ iot-gas.jp/manual/enefarmapp20/about/resilience.html からも ご利用方法を参照できます。

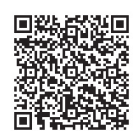

- エネファームアプリⅡを 初めてご利用の方は アプリ起動時に表示される 本ポップアップから 設定することができます。 ポップアップ画面が出ない場合は、 メニューバーから「設定 ②」 →「停電時自立発電継続サポート」 をタップします。
- 2 画面表示内容を確認し、 「自立発電継続サポート設定に進む」 をタップします。
- 3 確認事項にチェックを入れ 「上記に同意して次へ」を タップします。
- エネファームの設置場所の 郵便番号を入力し、
   「確認」ボタンをタップします。
- 表示された住所を確認し
   「自立発電継続サポートを
   有効化」ボタンを
   タップします。
- 6「完了」をタップします。

### サービス有効化手順

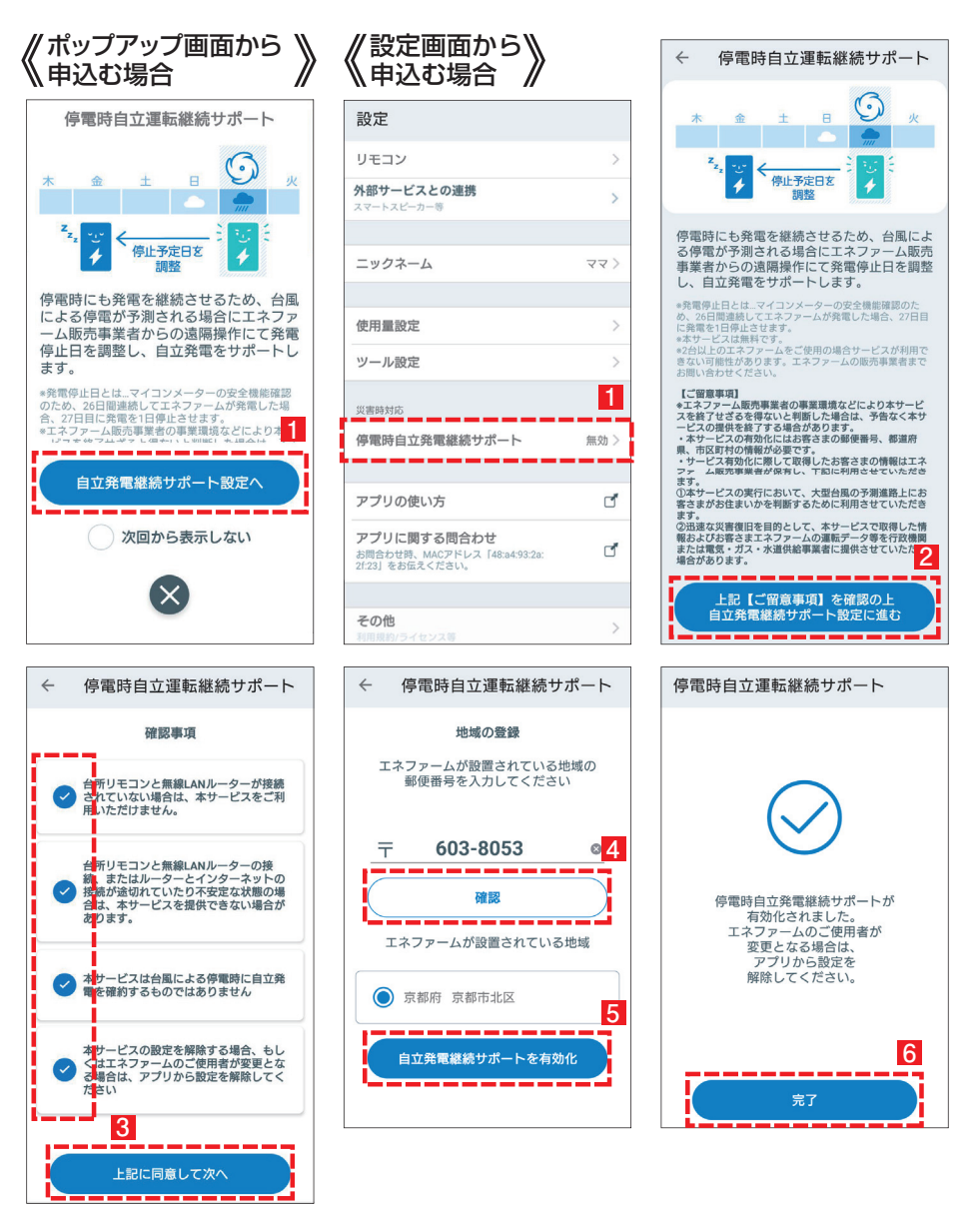

※停電時発電継続仕様のエネファーム typeS(形式: FCCSO7C1NJ、FCCSO7C1PJ)に対応したサービスです。
※本サービスは無料ですがスマートフォンの通信費はお客様のご負担となります。
※発電停止日を調整するためには、燃料ガスと系統電力が供給されていることが必要です。
※停電時にエネファームが発電するには、燃料ガスが供給状態であることが必要です。
※本サービスは台風による停電時に発電継続を確約するものではありません。
※エネファーム販売事業者の事業環境などにより本サービスを終了せざるを得ないと判断した場合は、予告なく本サービスの提供を終了する場合があります。
※2台以上のエネファームをご使用の場合サービスが利用できない可能性があります。エネファームの販売事業者までお問い合わせください。

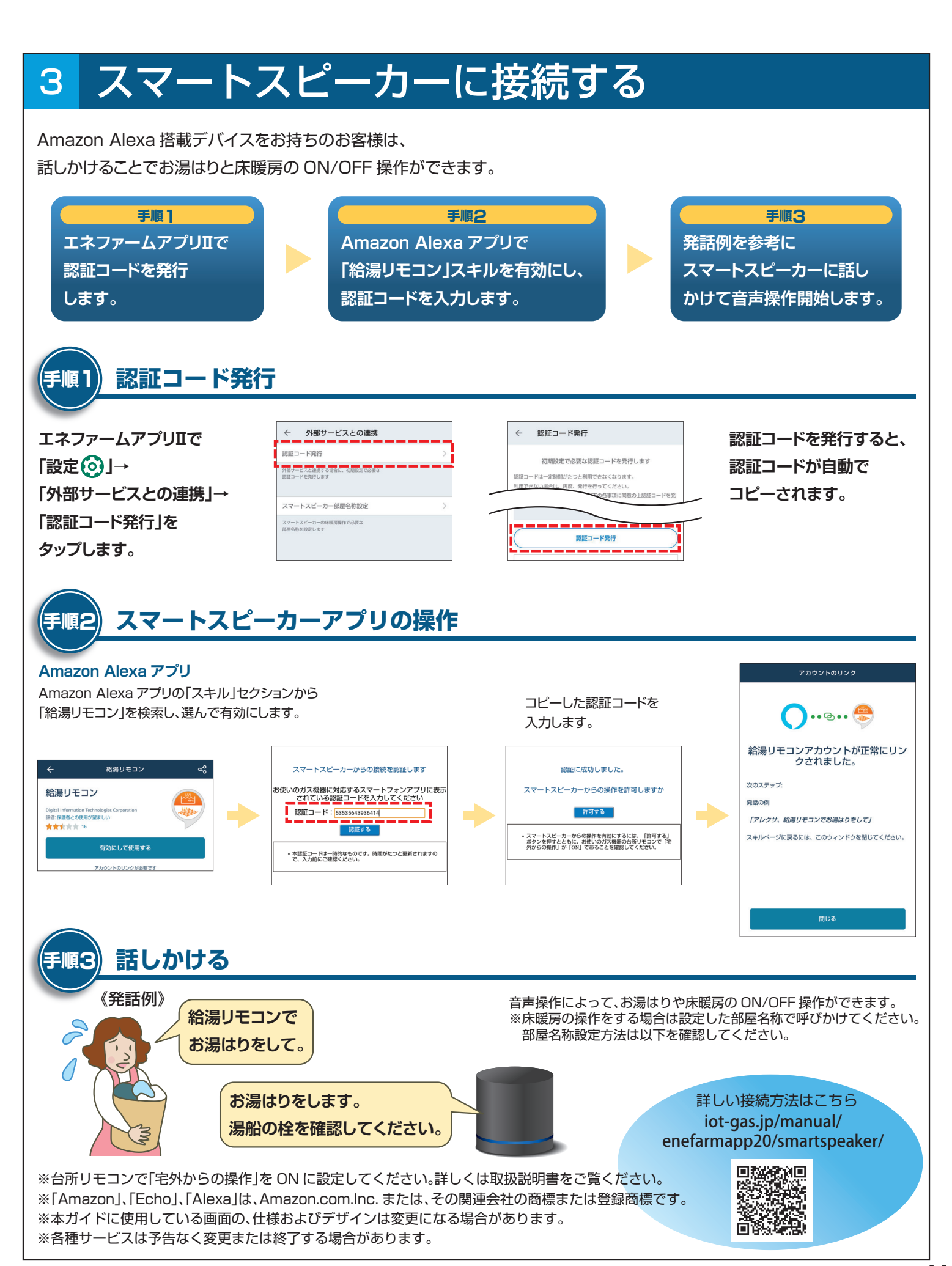

## 1 お湯を使う

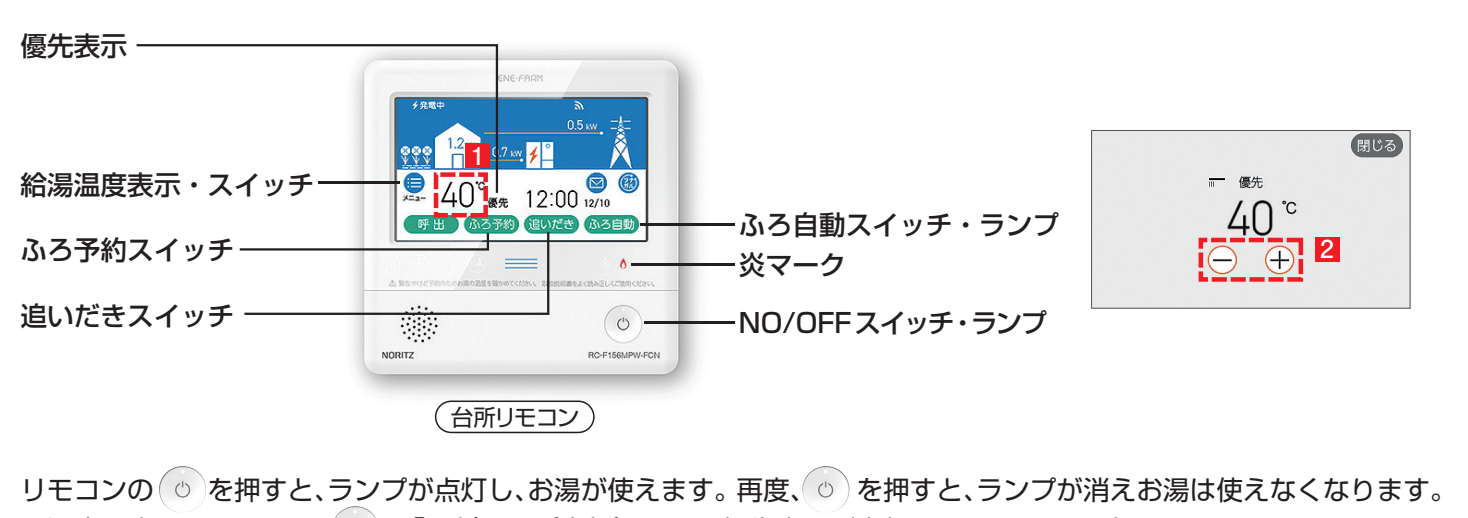

リモコンの(○)を押すと、ランフか点灯し、お湯か使えます。再度、○)を押すと、ランフか消えお湯は使えなくなります ●温度を変えたいときは、○ を「入」(ランプ点灯)にして、優先表示が点灯していることを確認します。

1 給湯温度表示・スイッチをタッチし、温度調節画面を表示します。

2 🕘 🕂 をタッチして給湯温度を調節してください。

※給湯温度変更の優先権がないと、給湯温度の変更ができません。優先権の切り替え方法は取扱説明書 P31 をご確認ください。

### 2 おふろを沸かす

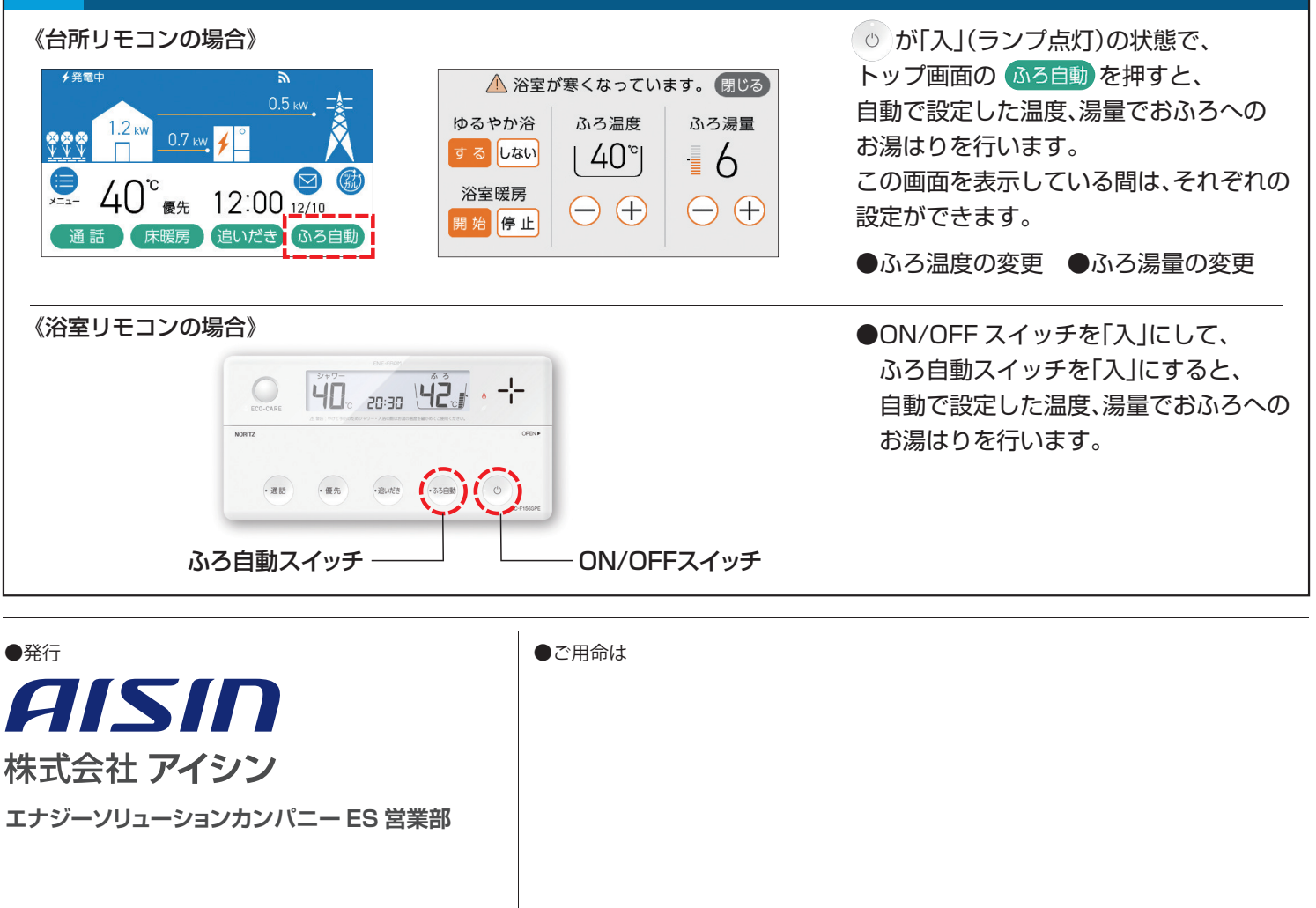